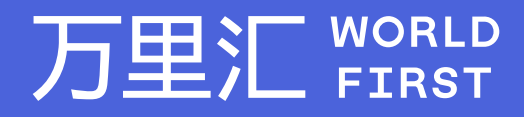

# 更改提现账户指南 -Amazon

万里汇(WorldFirst)现已优化WFO后台提款流程,带给您更便捷、更流畅的操作体验 如果您对相关操作有任何疑问,请随时联系您的客户经理或致电万里汇(WorldFirst)客服400 976 6666,我们非常乐意为您解答

#### 万里汇 (WorldFirst) 简介

万里汇(WorldFirst)2004年成立于英国伦敦,一直致力于为全球中小企业提供更优质的支付服务。2019年, 万里汇(WorldFirst)加入蚂蚁集团成为其全资子公司后,继续与具备资质的境内机构合作,为广大跨境电商卖 家和中小企业提供更加快捷、方便和实惠的跨境收款服务。截至2021年3月31日,迄今已为全球650,000客户, 处理逾850亿英镑的资金交易。

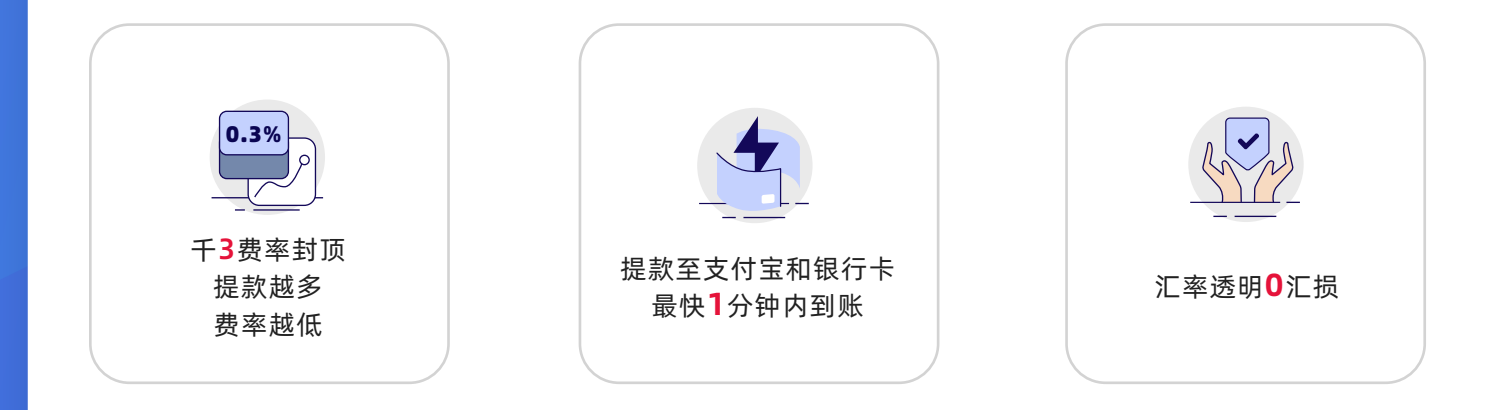

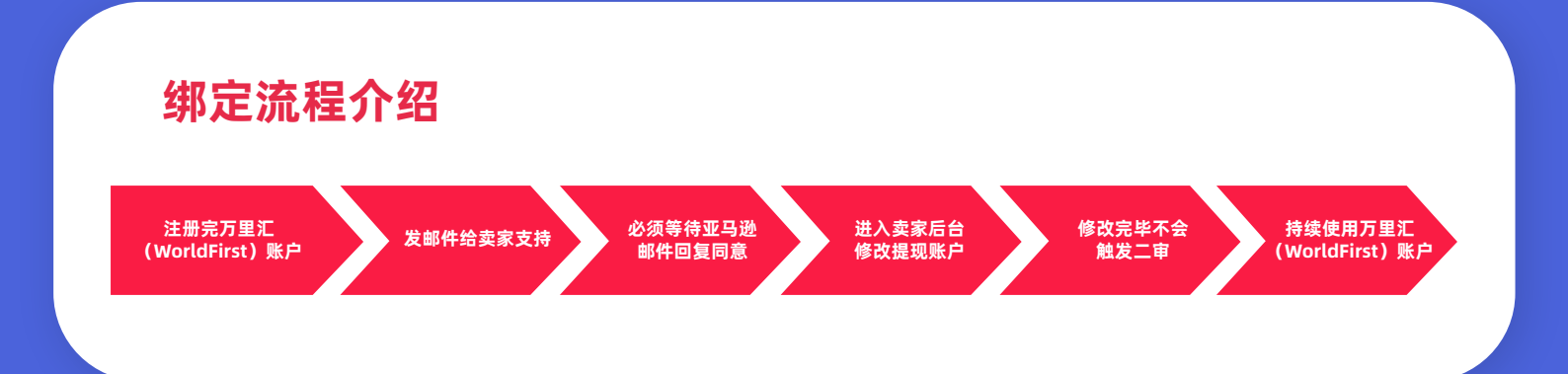

# 01

# 登入亚马逊后台-点击帮助-找到卖家支持

● 登录进Amazon卖家后台

| 亚马逊广告 2021 年 8 月线上直播                                                 |                          |                          |                      |                                     |
|----------------------------------------------------------------------|--------------------------|--------------------------|----------------------|-------------------------------------|
| 阅读更多 >                                                               | 访问卖家大学                   | 管理国际商                    | 品信息 添加或到             | 更新存款方式                              |
|                                                                      |                          |                          |                      |                                     |
| 卖家论坛                                                                 |                          |                          |                      |                                     |
|                                                                      |                          |                          |                      |                                     |
| Validate your phone number for Easy<br>Ship pickup address<br>阅读更多 > |                          |                          |                      |                                     |
|                                                                      |                          |                          |                      |                                     |
|                                                                      |                          |                          |                      |                                     |
|                                                                      |                          |                          |                      |                                     |
|                                                                      |                          |                          |                      |                                     |
|                                                                      |                          |                          |                      |                                     |
|                                                                      |                          |                          |                      |                                     |
|                                                                      |                          |                          |                      |                                     |
| 帮助 计划政策 中文 💙                                                         |                          |                          |                      |                                     |
|                                                                      | 定在                       | 确宁价格                     | 3766                 | 亡告                                  |
| 添加商品                                                                 | 管理库存                     | 定价状况                     | 管理订单                 | , L<br>广告活动管理                       |
| 补全您的草稿                                                               | 库存规划                     | 管理定价                     | 订单报告                 | A+页面                                |
| 查看销售申请                                                               | 添加新商品                    | 自动定价                     | 上传订单相关文件             | 秒杀                                  |
| 教理招告                                                                 | 沉 <u>里上</u> 10间站<br>库存报告 | 应用商店                     | 管理退资<br>管理 SAFF-T 索赔 | <ul> <li>(九悪寿<br/>管理保ィー)</li> </ul> |
| XAJEJIX LI                                                           |                          | 122/11/6/14              | 2012 - 1 2004        | E/E/C/R                             |
| 6120                                                                 | 全球销售                     | <b>宣古移动应用</b>            |                      |                                     |
| 付款                                                                   | 全球销售<br>上传图片             | 官方移动应用<br>发现应用           |                      |                                     |
| 付款<br>业务报告<br>自定义报告                                                  | 至坏销售<br>上传图片<br>管理商品文档   | 官方移动应用<br>发现应用<br>管理您的应用 |                      |                                     |

• 点击帮助-您的账户-更改您的账户-更改银行账户信息

| 我们有什么可以带着      | 847:   |                          |        |
|----------------|--------|--------------------------|--------|
| 查看问题日志         |        |                          |        |
| 买家和订单          | ~      | ● 更新現行账户信息<br>● 更新限行账户信息 |        |
| 商品和库存          | ~      | 清山下达黄的山边探一场海空            |        |
| 您的账户           | ^      |                          |        |
| 关闭您的账户         |        |                          |        |
| 更改您的账户         |        | 电子邮件 电活                  |        |
| 付款政策、费用和问题     |        | 联系原因                     |        |
| 其他账户问题         |        | 更新银行账户信息                 |        |
| 其他问题           | ~      | 请描述您的问题。 <i>必须</i>       |        |
| 亚马逊商城网络服务 (亚马逊 | MWS) ~ |                          |        |
|                |        |                          |        |
|                |        |                          |        |
|                |        |                          | li li  |
|                |        | 添加回时件                    |        |
|                |        |                          |        |
|                |        |                          |        |
|                |        | 您的电子邮件                   | 添加抄送地址 |

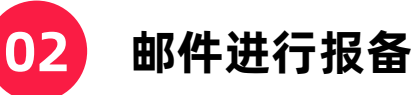

- 邮件标题: Update A New Bank Account
- Please describe your issue: (可参考以下范例)

#### Dear Amazon Seller Support Team,

I would like to notify you of a change in my bank account information for my store on amazon.xx(地区NA/EU/JP等):XXXXXX(店铺名) Current Bank Account Number is:XXXXXXXXXXX(旧银行行行帐号) Bank Location: xxx New Bank Account Number: XXXXXXXXXXX(新银行行行帐号) Bank Location: xxx Objective of Bank account updates: Store operation needs, non-hacking(修改账户目 的)

Please let me know if you have any questions. Regards.

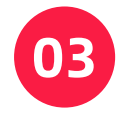

### 选择"更新账户信息"

点击"设置" → 进入"账户信息" → 选择"存款方式" → 点击"替换存款方法"

| 中文 | ▼ 搜索 | Q 买家消息 帮助 设置 | 付款信息       |            |                             |                        |               |
|----|------|--------------|------------|------------|-----------------------------|------------------------|---------------|
|    |      | 退出           | 存款方式       | 付费方式       | 987)990 <sup>49</sup><br>成本 | 1873月16日第4月18日5.<br>英国 | 17809966      |
|    |      | 账户信息         | 已开发票订单付款设置 | 广告付费信息     |                             | 第二号有人姓名                |               |
|    |      | 通知首选项        |            |            | 醫操导数方法                      |                        |               |
|    |      | 登录设置         | 业务信息       |            |                             |                        |               |
| •  | 付款一览 | 退货设置         | の公地址       | 公司名称       | 编行版码<br>结束                  | 编行994次339年/9855<br>使国  | stitizisikiat |
|    | 总余额  | 礼品选项         | 您的卖家记号     | 上传数据处理报告语言 |                             | W7970.54.6             |               |
|    | 标准订单 | 配送设置         | 显示名称       |            | 蓄换非数方法                      |                        |               |

## 更改账户操作小技巧

- 不要账户结算日期当天发起更改提现账户申请
- 更改账户会有三天审核时间,如碰到结算周期,造成结算周期顺延
- 一般提交审核邮件approve后就不会二审(如收到邮件提示,被取消设置并要求重置密码,按 邮件提示修改卖家和买家账号密码,登陆后等1-2个工作日再重新设置)
- 修改完提现账户, 亚马逊账户有可能切为假期模式, 等1分钟, 切回即可
- 必须按照自己写的IP和Cookie去修改提现账户

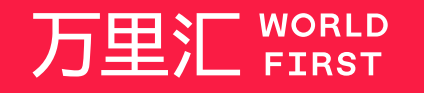

我们的工作时间为 周一至周日 09:00-21:00

客服热线 400 976 6666 客服邮箱 enquiries.asia@worldfirst.com

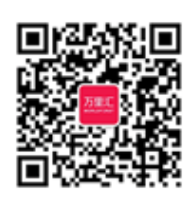

worldfirst.com.cn